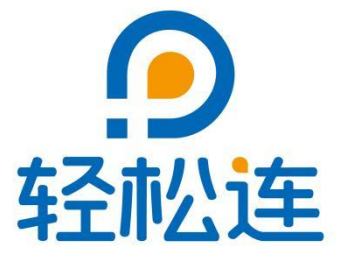

# 轻松连<sup>®</sup> APP使用说明

大连云动力科技有限公司

www.ubibot.cn

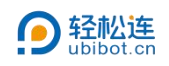

#### 目 录

| —, | 设备           | 1  |
|----|--------------|----|
|    | 1.1 我的设备     | 1  |
|    | 1.1.1 概况     | 3  |
|    | 1.1.2 设备信息   | 3  |
|    | 1.1.3 历史图表   | 5  |
|    | 1.1.4 日志     | 6  |
|    | 1.1.5 规则     | 6  |
|    | 1.1.6 设置     | 8  |
|    | 1.1.7 虚拟数据   | 9  |
|    | 1.1.8 数据显示   | 9  |
|    | 1.1.9 分享     | 10 |
|    | 1.2 我的网关     | 10 |
|    | 1.3 我的分组     | 11 |
|    | 1.4 Ta 的设备   | 13 |
|    | 1.5 Ta 的分组   | 13 |
|    | 1.6 我的 SIM 卡 | 14 |
| Ξ、 | 工作台          | 14 |
| Ξ、 | 发现           | 15 |
| 四、 | 帮助           | 16 |
|    | 4.1 文档       | 16 |
|    | 4.2 帮助       | 16 |
| 五、 | 账号           | 16 |

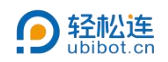

## 一、设备

- 1.1 我的设备
- 在"设备"界面,点击左上方"我的设备"菜单按钮,界面底部将弹出功能选择面板,
   您可以根据需要切换至不同的功能界面进行查看。

| 3:49 |                             |                     |             | <b>D</b> : 5 |             | 14:00                                   |                  |                     |                 | •••••••••••••••••••••••••••••••••••••• | u %u 🗞 🔳                                |
|------|-----------------------------|---------------------|-------------|--------------|-------------|-----------------------------------------|------------------|---------------------|-----------------|----------------------------------------|-----------------------------------------|
| 我的   | 的设备 ▼                       |                     | С           | 2 7          | :≣ ⊕        | الله الله الله الله الله الله الله الله | 的设备 🔻            |                     | C               | 2 7                                    | :≣ (                                    |
| D    | ) C-41<br><sub>X301**</sub> | <b>787</b><br>*SP1A |             |              | \$ >        | 19                                      | ) C-41<br>x301** | <b>787</b><br>*SP1A |                 |                                        | \$                                      |
|      | 开启                          | *                   | 230         | Â            | 0A          | ن                                       | 开启               | 4                   | 230             | Â                                      | 0                                       |
|      | 0                           | Ģ                   | <b>O</b> Wh | (ķ.          | -49dbm      | 0                                       | 0\/              |                     | 0 <sup>Wh</sup> | ŗ                                      | -49dbr                                  |
|      | 3.6Ks                       |                     |             |              |             | Ø                                       | 3.6K≋            |                     |                 |                                        |                                         |
|      | Æ                           |                     | 202         | 5-04-3       | 24 15:10:00 |                                         |                  |                     |                 |                                        |                                         |
|      | ¢.                          |                     | 202         |              |             |                                         |                  |                     |                 |                                        |                                         |
|      |                             |                     | 202         |              |             |                                         |                  | 日本の                 | )<br>IX         | **                                     | 〇〇                                      |
|      |                             |                     | 202         |              |             |                                         |                  |                     |                 |                                        | (1) (1) (1) (1) (1) (1) (1) (1) (1) (1) |

● 点击"放大镜"或"筛选"按钮,可以通过搜索设备状态和产品型号快速筛选所需设备。

同时提供常用功能的快速访问入口,以及常见问题的解答。

| 13:49  |                |              |     | <b>()</b> 50 | a <sup>82</sup> at 😤 💼 |   | 14:24                  |                 |                   |        | ()<br>()<br>()<br>()<br>()<br>()<br>()<br>()<br>()<br>()<br>()<br>()<br>()<br>( |    |
|--------|----------------|--------------|-----|--------------|------------------------|---|------------------------|-----------------|-------------------|--------|---------------------------------------------------------------------------------|----|
| 💩 我的   | 设备 ▼           |              | C   | 28           | t≣ €                   | Э | <                      | 请转              | 俞入搜索内             | 容      | ŧ                                                                               | 叟索 |
| 0      | C-41<br>X301** | 787<br>*SP1A |     |              | \$                     |   | 设备                     | 状态              |                   |        |                                                                                 |    |
| ل<br>ل | 开启             | 4            | 230 | Â            | <b>0</b> A             |   | 设备                     | 报警<br>中         | 设备离线              | 设备在线   |                                                                                 |    |
| 0      | 0w             | 63           | 0wb | ()           | -49dbm                 |   | 产品                     | 型号              |                   |        |                                                                                 |    |
| 10     | 0.0            | -40          | 0   |              | -,                     |   | SF                     | P1A             |                   |        |                                                                                 |    |
|        | 3.6Ks          |              | 201 | 25-04-2      | 4 15-10-00             |   | 常用」                    | 功能              |                   |        |                                                                                 |    |
|        |                |              |     |              |                        |   | [<br>我的:<br><b>常见(</b> | 。<br>SIM卡<br>问题 | ?<br>帮助中心         | 常用文档   | <b>久</b><br>账户会员<br>餐                                                           | 套  |
|        |                |              |     |              |                        |   | 配置过                    | 过程中,            | 设备WiFi可           | 见却无法连  | 接                                                                               | >  |
|        |                |              |     |              |                        |   | 设备制                    | 犬认数排            | 多久采集一             | 次?多久上f | 专一次?                                                                            | >  |
|        |                |              |     |              |                        |   | 如何说                    | 出行数据            | 1号入号出<br>3.13动态平生 | 痂率     |                                                                                 | >  |
|        |                |              |     |              |                        |   | HTTP                   | 交互服             | 务                 | ~      |                                                                                 | >  |
|        |                |              |     |              |                        |   |                        | 重               | 置                 |        | 搜索                                                                              |    |
|        |                |              |     |              |                        |   |                        |                 |                   |        |                                                                                 | _  |
|        |                |              |     |              |                        |   |                        |                 |                   |        |                                                                                 |    |
| 0      |                | 6            | €   |              |                        |   |                        |                 |                   |        |                                                                                 |    |
| 1246   | 工作台            | 1            | 此現  | 帮助           | 账号                     |   |                        |                 |                   |        |                                                                                 |    |

• 点击"排序"按钮,可以将设备按照在线状态、设备编号、设备名称或数据更新时间进

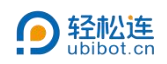

# 行排序。

| 14:51  |                |                     |             | <b>()</b> ; % | an <sup>52</sup> n 😤 🌑 | 14:51  |                 |                     |             | <b>m</b> ; % | n %n 🕏 |    |
|--------|----------------|---------------------|-------------|---------------|------------------------|--------|-----------------|---------------------|-------------|--------------|--------|----|
| l 我的   | 设备 ▼           |                     | С           | 27            | €≣                     | 高 我的讨  | ber ⊾           |                     | С           | V            | 13     | ÷  |
| 0      | C-41<br>X301** | <b>787</b><br>*SP1A |             |               | \$                     | 0      | C-41<br>x301*** | 7 <b>87</b><br>SP1A |             |              | (:-    | >  |
| ڻ<br>ا | 开启             | ÷                   | 230         | Â             | 04                     | ڻ<br>ا | 开启              | 4                   | 230         | Â            |        | 0^ |
| Ø      | 0₩             | <b>F</b>            | <b>0</b> Wh | ((r-          | -49dbm                 | Ø      | 0₩              |                     | 0Wh         | (î:          | -49    |    |
| 0      | 3.6Ks          |                     |             |               |                        | U      | 3.6K=           |                     |             |              |        |    |
|        | B              |                     | 202         | 25-04-2       | 4 15:10:00             |        |                 |                     |             |              |        |    |
|        |                |                     |             |               |                        |        |                 | 挿                   | 序           |              |        |    |
|        |                |                     |             |               |                        |        |                 | 按在线                 | 状态✓         |              |        |    |
|        |                |                     |             |               |                        |        |                 | 按设备                 | 音编号         |              |        |    |
|        |                |                     |             |               |                        |        |                 | 按设备                 | <b>晶名</b> 称 |              |        |    |
| _      |                |                     |             |               |                        |        |                 | 安数据到                | 更新时间        |              |        |    |
|        |                |                     |             |               |                        |        |                 |                     |             |              |        |    |

• 点击"+"按钮,可以添加设备、修改网络、诊断设备。

|    | 13:49                  |                | 14:55                                 |                                                          |
|----|------------------------|----------------|---------------------------------------|----------------------------------------------------------|
|    |                        | √ t≣ ⊕         | → 我的设备▼         1         1         1 | Q Y t≣ ⊕                                                 |
|    | C-41787<br>X301***SP1A | \$<br>\$       | C- 添加设备<br>×22                        | 3                                                        |
|    | ひ 开启 ∮ 230√ 🖗          | 0A             | 修改网络<br>の<br>73                       | 2<br>                                                    |
|    | C 0w @ 0wn @           | -49dbm         | 设备诊断<br>② (                           |                                                          |
|    | نگ 3.6Ks               |                | 0 3.6Ks                               |                                                          |
|    | 2025-1                 | 04-24 15:10:00 |                                       | 2025-04-24 15:10:00                                      |
|    |                        |                |                                       |                                                          |
|    |                        |                |                                       |                                                          |
|    |                        |                |                                       |                                                          |
|    |                        |                |                                       |                                                          |
|    |                        |                |                                       |                                                          |
|    |                        |                |                                       |                                                          |
|    |                        |                |                                       |                                                          |
|    |                        |                |                                       | 「<br>11日<br>11日<br>11日<br>11日<br>11日<br>11日<br>11日<br>11 |
| 序号 | 功能                     |                | 描述                                    |                                                          |
| 1  | 添加设备                   | 可以             | 以将新的设备演                               | 添加到账号下                                                   |
| 2  | 修改网络                   | 可以为已海          | 添加的设备修i                               | 改 WiFi 网络等参数                                             |
| 3  | 设备诊断                   | 可以通            | 通过发送指令双                               | 讨设备进行诊断                                                  |

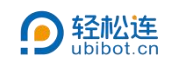

● 在"我的设备"界面可查看账号下绑定设备的实时数据。点击设备名称或者头像,可进

入设备主页。

| 5 我的 | 的设备 ▼            |                     | C               | 2 7     | t≣ €       |
|------|------------------|---------------------|-----------------|---------|------------|
| 0    | ) C-41<br>X301** | <b>787</b><br>*SP1A |                 |         | (r )       |
| ტ    | 开启               | 4                   | 230             | Â       | <b>0</b> A |
| 3    | 0₩               | G9                  | 0 <sup>Wh</sup> | (î)-    | -49dbm     |
| Ø    | 3.6Ks            |                     |                 |         |            |
|      | <b>@</b>         |                     | 202             | 25-04-2 | 4 15:10:00 |
|      |                  |                     |                 |         |            |
|      |                  |                     |                 |         |            |

1.1.1 概况

可查看设备的基本数据状态。

| 15:03 |         |                    |            | <b>m</b> : %, | Sat 🗟 🛙  |    |
|-------|---------|--------------------|------------|---------------|----------|----|
| <     |         | C-                 | 41787      |               |          |    |
| œ     |         | ( <u></u>          |            | 80            | •        | 6  |
| 概況    | 设备信息    | 历史图表               | 日志         | 规则            | 设置       | 虚  |
| 4     | x11     | 0                  |            | 5.2           | 存储数      | 居日 |
| 3     | 开启      | 3                  |            | 5.2 /<br>S    | IM<br>卡到 | 朝  |
| -     | × 1 / F | • E                |            |               | N/       | A  |
| 10    | 0 W     | 5                  |            | 数据            | 转发到转     | 朝  |
|       |         |                    |            |               | N/       | A  |
|       | 1<br>定时 | <u>変</u> 时状态服<br>→ | 务:已道<br>循环 | E接            | 延时       |    |
| 开关    | 状态      |                    | 插座电        | 压             |          |    |
| Ċ     | )       | •                  | ۶          | 2             | 230 ~    |    |
| 插座    | 电流      |                    | 插座功        | 率             |          |    |
| Â     |         | 0 A                |            |               | 0 **     |    |
| 累计    | 用电量     |                    | WIFI       | 号             |          |    |

1.1.2 设备信息

可以查看并修改设备的基本信息,包括更换设备头像、设备名称,查看设备套餐、当月 流量等。

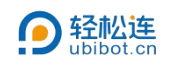

| 15:04  |         |        | <b>60</b> ] % | n <sup>82</sup> nt <b>€ 8</b> |    |
|--------|---------|--------|---------------|-------------------------------|----|
| <      | C       | -41787 |               |                               |    |
| @      |         |        | 80            | •                             | (  |
| 概况 设备( | 高息 历史图表 | 1 日志   | 规则            | 设置                            | 虚排 |
|        |         |        | ž             | 设备编号<br>41787                 |    |
|        | J       |        | ubibo         | 产品ID                          |    |
| 上代     | 设备头像    |        | SP1           | 3件版本<br>-V2.0.9               |    |
| 设备名称   | R       |        | C-4           | 1787 >                        |    |
| 设备套额   | 10fes   |        | 免             | 费套餐                           |    |
| 已用空间   | 1 ⑦     |        | 5.2 / 2       | 00 MB                         |    |
| 当月流量   | 1       |        | 0 / 10        | 24 MB                         |    |
| 设备位置   | 1 ?     | 41.79  | N, 123.       | 43°E>                         |    |
| 激活状态   | x ⑦     | 2025-0 | 3-28接         | 入平台                           |    |
| 序列号    |         |        | X301**        | *SP1A                         |    |
| MAC地:  | tıl.    | 08:3   | A:F2:8B       | :92:64                        |    |
|        |         |        |               |                               |    |

● 清除数据

下拉至"设备信息"页最下方,点击"清除数据",选择清空方式,可以清空设备的数据(此操作不可逆),需输入轻松连账号的电子邮件发送的验证码,点击"提交",即可清除设备的数据。

| 15:05                                     | 🕮 <sup>50</sup> at <sup>50</sup> at 🐑 💷          | 15:06                                    | C) 1911 1911 (\$ C)   | 15:10                                           | 00; 9n 9n 9n 9n 🖘            |
|-------------------------------------------|--------------------------------------------------|------------------------------------------|-----------------------|-------------------------------------------------|------------------------------|
| <                                         | C-41787                                          | < c·                                     | -41787                | <                                               | C-41787                      |
| ② ■ ► ★ ★ ★ ★ ★ ★ ★ ★ ★ ★ ★ ★ ★ ★ ★ ★ ★ ★ | 1 0 0 (<br>1 1 1 1 1 1 1 1 1 1 1 1 1 1 1 1 1 1 1 | 23 ↓ ↓ ↓ ↓ ↓ ↓ ↓ ↓ ↓ ↓ ↓ ↓ ↓ ↓ ↓ ↓ ↓ ↓ ↓ | BD ④ 1<br>日本 規則 设置 虚計 | 29 <b>王</b> 王王王王王王王王王王王王王王王王王王王王王王王王王王王王王王王王王王王 | BO 🕓                         |
| 设备套餐                                      | 免费套餐                                             | 设备套餐                                     | 免费套餐                  | 清除数据                                            |                              |
| 已用空间 ?                                    | 5.2 / 200 MB                                     | 已用空间 ⑦                                   | 5.2 / 200 MB          | 你确定要清空此设备                                       | €C-41787的数据吗?                |
| 当月流量 ?                                    | 0 / 1024 MB                                      | 当月流量 🕜                                   | 0 / 1024 MB           | 注意此操作是不可近<br>以确认。(验证码料<br>地址)                   | e的,请输入收到的验证码<br>好发送到你账号的电子邮件 |
| 设备位置 🭞                                    | 41.79°N, 123.43°E>                               | 设备位置 🥐                                   | 41.79"N, 123.43°E>    | ♀ 在此输入                                          | 发送验证码                        |
| 激活状态 (?)                                  | 2025-03-28接入平台                                   | 激活状态 ⑦                                   | 2025-03-28接入平台        |                                                 | 提交                           |
| 序列号                                       | X301***SP1A                                      | 序列号                                      | X301***SP1A           |                                                 |                              |
| MAC地址                                     | 08:3A:F2:8B:92:64                                | MAC地址                                    | 08:3A:F2:8B:92:64     |                                                 |                              |
| WiFi SSID                                 | TEST24                                           | 选择清                                      | 青空方式                  |                                                 |                              |
| 最后更新                                      | 2025-04-24 15:10:00                              | 清日                                       | 2所有                   |                                                 |                              |
| 清除数据 🧿                                    | >                                                | 按时                                       | 段清空                   |                                                 |                              |
| 删除设备 ?                                    | >                                                | Į                                        | 又消                    |                                                 |                              |

● 删除设备

点击"删除设备",输入轻松连账号密码,点击"提交",即可删除设备。

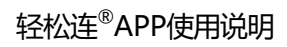

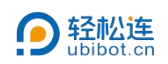

| 15:05            | ■ <sup>50</sup> / <sub>201</sub> <sup>50</sup> / <sub>201</sub>                                                                                                    |                                          | 15:09                      |                               | B) %n %n 令 🌑        |
|------------------|----------------------------------------------------------------------------------------------------|------------------------------------------|----------------------------|-------------------------------|---------------------|
| <                | C-41787                                                                                                    |                                          | <                          | C-41787                       |                     |
| ②2 EE 概況 设备信息 历5 | ビ      日      ひ      ひ      む      む | () () () () () () () () () () () () () ( |                            | ∠ □ 历史图表 日志                   | 120 ③ [<br>規則 设置 重) |
| 设备套餐             | 免费套餐                                                                                                    |                                          |                            |                               |                     |
| 已用空间 🭞           | 5.2 / 200 MB                                                                                                    |                                          | 你确定要删除<br>注意此操作将<br>账号密码以确 | 比设备 C-41787<br>司时移除数据且7<br>认。 | 吗?<br>「可逆,请输入       |
| 当月流量 🍞           | 0 / 1024 MB                                                                                                    |                                          | × +                        |                               |                     |
| 设备位置 🭞           | 41.79°N, 123.43°E >                                                                                                    |                                          | 住瓜າ人                       |                               |                     |
|                  |                                                                                                    |                                          |                            | 提交                            |                     |
| 激活状态 ⑦           | 2025-03-28接入平台                                                                                                    |                                          |                            |                               |                     |
| 序列号              | X301***SP1A                                                                                                    |                                          |                            |                               |                     |
| MAC地址            | 08:3A:F2:8B:92:64                                                                                                    |                                          |                            |                               |                     |
| WiFi SSID        | TEST24                                                                                                    |                                          |                            |                               |                     |
| 最后更新             | 2025-04-24 15:10:00                                                                                                    |                                          |                            |                               |                     |
|                  |                                                                                                    |                                          |                            |                               |                     |
| 清隊数据 (?)         | >                                                                                                    |                                          |                            |                               |                     |
| 删除设备 🥐           | >                                                                                                    |                                          |                            |                               |                     |
| 清除数据 ⑦ 删除设备 ⑦    | >                                                                                                    |                                          |                            |                               |                     |

#### 1.1.3 历史图表

可查看设备数据并图形化显示,点击需查看的数据可跳转到对应的图表位置。

| 15:12                   | 🖾 🔐 👷 🗰                                    |             |  |  |  |  |
|-------------------------|--------------------------------------------|-------------|--|--|--|--|
| <                       | C-41787                                    | ٥           |  |  |  |  |
| e (                     |                                            | <b>(©</b> ) |  |  |  |  |
| 概况 设备信息                 | 历史图表 日志 規则                                 | 设置 虚打       |  |  |  |  |
| 04-08                   |                                            |             |  |  |  |  |
| 开关状态                    | 插座电压                                       | 插座          |  |  |  |  |
| 2025-04-08 00:0         | 使用 (1) (1) (1) (1) (1) (1) (1) (1) (1) (1) |             |  |  |  |  |
|                         |                                            |             |  |  |  |  |
| +                       | 插座电压(V)                                    | 1 10        |  |  |  |  |
|                         |                                            | 0.6         |  |  |  |  |
| <b>0</b>                |                                            | 0.2         |  |  |  |  |
| 0                       |                                            |             |  |  |  |  |
|                         |                                            | 0.6         |  |  |  |  |
| <u>14 04-08</u> 06:0    | 0 12:00 18:00                              | -1.0        |  |  |  |  |
| 最小值:0                   | 最大值: 0                                     | 平均值:0       |  |  |  |  |
|                         |                                            |             |  |  |  |  |
| A                       | 插座电流(A)                                    | 1 1.0       |  |  |  |  |
|                         |                                            | 0.6         |  |  |  |  |
| 0                       |                                            | 0.2         |  |  |  |  |
| 0                       |                                            |             |  |  |  |  |
|                         |                                            | ····        |  |  |  |  |
| ₩ 04-08 <sup>06:0</sup> | 0 12:00 18:00                              | -1.0        |  |  |  |  |
| 最小值:0                   | 最大值:0                                      | 平均值:0       |  |  |  |  |

点击右上方的"设置"标签,可以按时间段查询数据以及选择其它功能。

#### 轻松连<sup>®</sup>APP使用说明

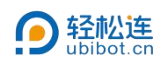

| 15:13                              |                      | <b>8</b> 1 %a %a 🛠 🗰       | 15:13      |           | <b>0</b> 3 % % · |
|------------------------------------|----------------------|----------------------------|------------|-----------|------------------|
| <                                  | C-41787              | \$                         | <          | C-41787   |                  |
|                                    |                      | BO) (O) (I                 | <b>e e</b> |           | 20 (             |
| 纪况 设备信息 历                          | 史图表 日志 弗             | 见则 设置 虚护                   | 概况 设备信息    | 历史图表 日志 ; | 9.91) is         |
| 04-08                              |                      |                            |            |           |                  |
| 开关状态                               | 插座电压                 | 插座                         | 图表选项       |           |                  |
| 2025-04-08 00:00:0                 | 0 - 2025-04-09 00:00 | 0:00 UTC +08:00            | 时间跨度       |           |                  |
| ტ                                  | 开关状态                 |                            | 最近         | 今天        | 3天               |
|                                    |                      | 1.0                        | 10         | 18        |                  |
|                                    |                      | 0.6                        | 「同         | 1)H       |                  |
| 关闭                                 |                      | 0.2                        |            |           |                  |
|                                    |                      | -0.2                       | 自定义        | 2025-04-0 | 8                |
|                                    |                      | -0.6                       |            |           |                  |
| ≦ 04-08 <sup>06:00</sup><br>最小值: 0 | 72:00 78:<br>最大值: 0  | 00 <u>達</u> -1.0<br>平均值: 0 | 其它         |           |                  |
|                                    |                      |                            | -          |           | -                |
| +                                  | 插座电压(V)              |                            | 网格         | 统计信息      | 预警区              |
|                                    |                      | 1.0                        | 移动平均       |           |                  |
|                                    |                      | 0.6                        |            |           |                  |
| 0                                  |                      | 0.2                        |            | 提亦        |                  |
|                                    |                      | -0.2                       |            | Jac X     |                  |
| 04-08 06:00                        | 12:00 18:            | -1.0                       |            |           |                  |
| 最小商:0                              | 最大值:0                | 平均值:0                      |            |           |                  |

#### 1.1.4 日志

可以查看多种类型的日志。

预警触发日志:可查看设备触发预警的全部记录。

数据上传日志:可查看设备数据上传到平台的记录。

数据下载日志:可查看从平台下载的数据记录。

|    |                  |      |        | <b>11</b> 50 | 8a 9 8 |    |
|----|------------------|------|--------|--------------|--------|----|
| <  |                  | C    | -41787 |              |        |    |
| 23 |                  | (w)  |        | 80           | •      | (  |
| 概况 | 设备信息             | 历史图表 | 日志     | 规则           | 设置     | 虚排 |
| 预警 | <sup>修</sup> 触发日 | 志    |        |              | >      |    |
| 数排 | 居上传日             | 志    |        |              | >      |    |
| 数排 | 居下载日             | 志    |        |              | >      |    |
|    |                  |      |        |              |        |    |
|    |                  |      |        |              |        |    |
|    |                  |      |        |              |        |    |
|    |                  |      |        |              |        |    |
|    |                  |      |        |              |        |    |
|    |                  |      |        |              |        |    |
|    |                  |      |        |              |        |    |
|    |                  |      |        |              |        |    |
|    |                  |      |        |              |        |    |
|    |                  |      |        |              |        |    |
|    |                  |      |        |              |        |    |
|    |                  |      |        |              |        |    |
|    |                  |      |        |              |        |    |
|    |                  |      |        |              |        |    |

1.1.5 规则

可创建及管理预警规则。设备默认离线预警,设备激活后自动开启。

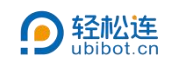

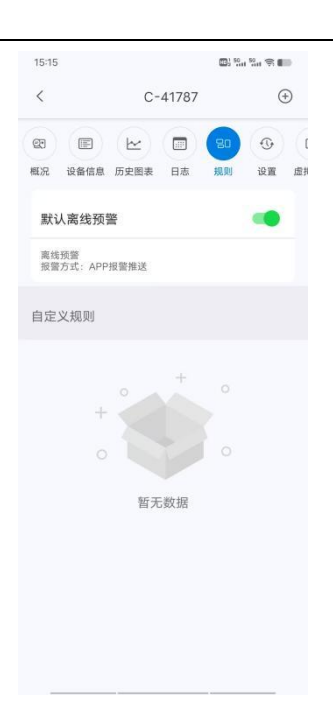

- 创建离线预警:可判断设备断网离线关机等未上传数据的异常情况,触发预警。
- 数据离线预警:可判断外接探头未正确连接或故障坏损等情况,未正常上传数据,触发 预警。
- 创建数据预警:可根据各传感器数据与设置条件判断是否触发预警,进行推送,例如高 温度预警等。

创建自定义规则,以数据预警为例:

① 点击右上方的"+"按钮,选择"创建数据预警规则"。

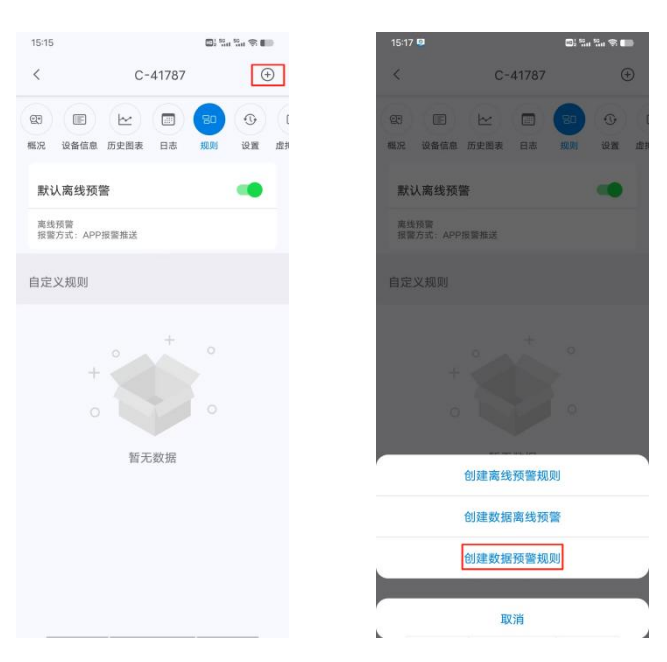

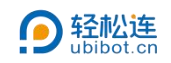

② 基础设置:填写预警规则名称,选择数据、预警类型。

| 15:19 |           | <b>D</b> : %, * |   |
|-------|-----------|-----------------|---|
| <     | C-41787 / | 新规则             | × |
| 基础设置  |           |                 |   |
| 名称    | 在此输入      |                 |   |
| 数据    | 开关状态      |                 | ሳ |
|       | □关闭       | □开启             |   |
| 类型    | 突变预警      |                 | ~ |
|       | 下一步       | ł.              |   |
|       |           |                 |   |
|       |           |                 |   |
|       |           |                 |   |
|       |           |                 |   |

③ 报警方式:选择报警方式,并设置报警时段、恢复提醒。报警方式可支持 APP 报警、
 电子邮件报警、微信报警、手机短信报警、语音电话报警、HTTP 交互报警、自动化报警七
 种方式,确定所设置的预警规则信息,点击提交。

| .20                      | a ant ant 🧐 💼 | 15-20                                                 | us an an 👳                   |
|--------------------------|---------------|-------------------------------------------------------|------------------------------|
| C-41787 / 新规则            | ×             | < C-41787                                             | / 新规则                        |
| 警方式                      |               | 邮件报警                                                  |                              |
| APP报警推送                  |               | 微信报警推送                                                | 0                            |
| 邮件报警                     | <u></u>       | 手机短信报警                                                |                              |
| 微信报警推送                   | <u></u>       | 语音电话报警                                                |                              |
| 手机短信报警                   | <u></u>       | 自动化报警                                                 |                              |
| 吾音电话报警                   |               | HTTP交互报警                                              |                              |
| 自动化报警                    |               | 此选项只支持在网页端控制台                                         | 进行操作                         |
| HTTP交互报警                 |               | 高级设置                                                  |                              |
| 此选项只支持在两页端控制音进行操作<br>级设置 |               | 称有坦朝                                                  |                              |
| 报警时段                     |               | 74.52.34EBE<br>预需触发后,新数据首次回归<br>启此功能后,根据规则所设定<br>应费用。 | 正常范围时将提醒通知。7<br>的预警方式,同样会产生# |
| 恢复提醒                     |               | 提;                                                    | ¢                            |

1.1.6 设置

可以设置设备"数据同步周期"(设备的数据上传间隔)和设备各传感器的"传感器采样率"(传感器的采集间隔)。

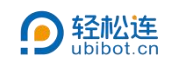

| 16:32          |                |      | <b>B</b> i % | 52 (S 📾 |   |
|----------------|----------------|------|--------------|---------|---|
| <              | C-4            | 1787 |              |         |   |
|                |                | 80   | 0            |         |   |
| 设备信息 历史图表      | 日志             | 规则   | 设置           | 虚拟数据    | 数 |
| 基础设置           |                |      |              |         |   |
| 数据同步周期         | ?              |      | 3            | 0 分钟 >  |   |
| 传感器采样率         |                |      |              |         |   |
| 插座电压           |                |      | 1            | 0 分钟 >  |   |
| 用电量统计          |                |      |              | 1小时>    |   |
| 开启时长统计用        | 周期             |      |              | 1小时>    |   |
| 外接温度(DS        | 18B20)         |      |              | 关闭〉     |   |
| RS485空气温       | 湿度             |      |              | 关闭〉     |   |
| RS485土壤温       | 湿度             |      |              | 关闭〉     |   |
| RS485 PT100    | 温度             |      |              | 关闭〉     |   |
| RS485光照        |                |      |              | 关闭>     |   |
| RS485风速        |                |      |              | 关闭〉     |   |
| RS485 CO2      |                |      |              | 关闭>     |   |
| RS485乙烯氧       | <del>ا</del> ر |      |              | 关闭>     |   |
| correct litter |                |      |              | 46.000  |   |

1.1.7 虚拟数据

可以通过固定公式,将设备采集到的原始温湿度等数据,转换为其他虚拟传感器,例如露点湿度、饱和蒸气压等。

| 15:22 |         | 🖽 🛍 🖏 🕾 💼                                          | 15:22  | <b>m</b> i % * | in 91 |
|-------|---------|----------------------------------------------------|--------|----------------|-------|
| <     | C-41787 | +                                                  | < C-   | 41787 / 新虚拟传感器 |       |
| 康日志   | 日 ③     | <ul> <li>{}</li> <li>①</li> <li>数据显示 分享</li> </ul> | 名称     | 必填             |       |
|       |         |                                                    | 单位     | 在此输入           |       |
|       |         |                                                    | 转换函数   | heat_index     |       |
|       |         |                                                    | FieldX | 开关状态           | d     |
|       |         |                                                    | FieldY | 插座电压           | ,     |
|       | + • +   |                                                    |        | 提交             |       |
|       | •       |                                                    |        |                |       |
|       | 暂无数据    |                                                    |        |                |       |
|       |         |                                                    |        |                |       |
|       |         |                                                    |        |                |       |
|       |         |                                                    |        |                |       |
|       |         |                                                    |        |                |       |
|       |         |                                                    |        |                |       |

1.1.8 数据显示

可设置各通道显示的传感器类型及单位等。

≡:长按并拖动,可调整排序。

◎:点击可调整图表显示状态。 ⑧表示有数据时可见, ◎表示始终可见, ◎表示始终

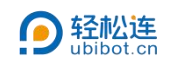

隐藏。

| 16:4         | 5   |               | D) 🖏 🖏 🥱 🛑 🗸        |
|--------------|-----|---------------|---------------------|
| <            |     | C-4           | 1787                |
| :) (I<br>職 E |     | 80 ④<br>规则 设置 | (··) ① 虚拟数据 数据显示 分享 |
| 自定           | 义时区 | ?             |                     |
| 设备           | 耐区  |               | 系统默认>               |
| 自定           | 义数据 | 0             |                     |
| =            | A   | 插座电压          | 插座电压>               |
|              | A   | 插座电流          | 插座电流>               |
| =            | A   | 开关状态          | 开关状态>               |
| Ξ            |     | 插座功率          | 插座当前有功… >           |
| Ξ            |     | 累计用电量         | 用电量统计>              |
|              | A   | WIFI信号 🧭      | 信号强度(W…>            |
|              | A   | 4G信号 🤗        | 信号强度(GS… >          |
| =            | A   | 累计开启时也        | € ⊘ 累计开启… >         |

#### 1.1.9 分享

点击右上方的"+",可将设备分享至其他账号。

| 1  | 5:24 |          |       | 🖾 🤐 🖏 🕿 💼 | 15:24          |                    |               | @}%,%,%,⊕        |   |
|----|------|----------|-------|-----------|----------------|--------------------|---------------|------------------|---|
|    | <    | C-       | 41787 | +         | <              | C-4                | 41787         | +                |   |
| .) |      | 80 09    |       | (↔) (±)   |                | 80 09              |               | (↔)              | ) |
| 日表 | 日志   | 规则 设置    | 虚拟数据  | 数据显示 分享   | 國表 日志          | 规则 设置              | 虚拟数据          | 数据显示 分享          |   |
|    |      |          |       |           | 选择要分享          | 的用户                |               |                  |   |
|    |      |          |       |           | 请输入要分<br>号)的关键 | }享的目标账号<br>建字进行搜索, | 号(账号名<br>不少于4 | 3/邮箱/手机<br>个字符 。 |   |
|    |      |          |       |           | Q搜索            |                    |               | $\otimes$        |   |
|    |      | + •<br>• | +     | •         |                | +<br>o<br>暫无       | +<br>数据       |                  |   |

1.2 我的网关

可以查看账号下网关设备的实时数据。

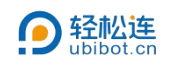

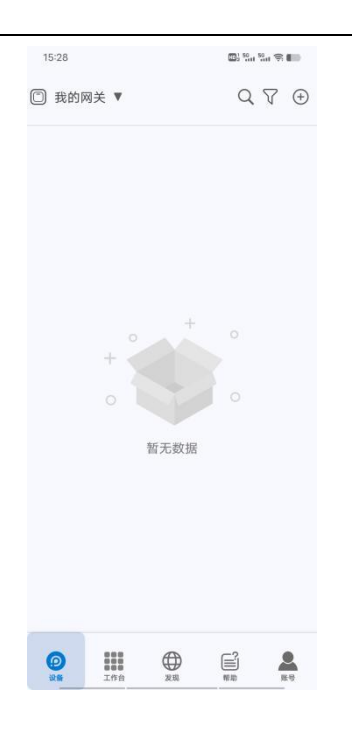

1.3 我的分组

可查看创建的所有分组,对账号内的设备建立分组并管理。

创建分组:

① 点击右上方"+",选择"创建分组",输入分组名称。

| 15:28    | 1911 Set 🕾 💷 | 15:28 | D: 1911 1911 (\$ 111)                                                       | 15:28    | B 21 21 21 2 1 |
|----------|--------------|-------|-----------------------------------------------------------------------------|----------|----------------|
| 🗇 我的分组 ▼ | Q 7 🕀        |       | $Q, \nabla \oplus$                                                          | 🗇 我的分组 🔻 | Q 7 🕀          |
|          |              | 添加设备  | 33                                                                          |          |                |
|          |              | 修改网络  |                                                                             |          |                |
|          |              | 设备诊断  | =                                                                           | 请输入      | 、分组名           |
|          |              | 创建分组  |                                                                             | ✔ 在此输入   |                |
| + 0      |              | + *   | $^+$ $\stackrel{\circ}{\underset{\circ}{\overset{\circ}{\overset{\circ}}}}$ |          | İŻ             |
| 暂无       | G数据          | 暂无数   | 收据                                                                          |          |                |
|          |              |       |                                                                             |          |                |
|          |              |       |                                                                             |          |                |
|          |              |       |                                                                             |          |                |
|          |              |       |                                                                             |          |                |

② 点击新建的分组进入组内,点击右上角"+"添加设备,勾选设备名称选择要添加的
 设备,点击"提交"完成分组。

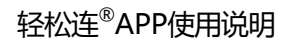

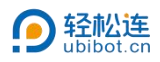

| 15:31       副福福第●       15:32       副福福第●●       「5:35       副福福第●         ●       報防分组▼       Q, Q, Q, Q       Q       C       test       日       Q @       Q @       Q |                                                                                       |                                                                                                    |                                                     |              |                                                                                 |        |
|----------------------------------------------------------------------------------------------------|---------------------------------------------------------------------------------------|----------------------------------------------------------------------------------------------------|-----------------------------------------------------|--------------|---------------------------------------------------------------------------------|--------|
| □       数的分组▼       Q ♀ ④       <       test       ■                                                                                                    | 15:31                                                                                 | <b>B</b> <sup>1</sup> <sup>1</sup> <sup>1</sup> <sup>1</sup> <sup>1</sup> <sup>1</sup> <sup>1</sup> <sup>1</sup> <sup>1</sup> <sup>1</sup> | 15:32 📾 🖏 🕷                                         | la 🕈 🖿 15:35 | ()<br>()<br>()<br>()<br>()<br>()<br>()<br>()<br>()<br>()<br>()<br>()<br>()<br>( |        |
| ① test <td <td="" <td<="" td=""><td>🗇 我的分组 ▼</td><td>Q 7 🕀</td><td>&lt; test</td><td><b>≅</b></td><td>test 🖻</td></td>                                                                                                    | <td>🗇 我的分组 ▼</td> <td>Q 7 🕀</td> <td>&lt; test</td> <td><b>≅</b></td> <td>test 🖻</td> | 🗇 我的分组 ▼                                                                                                    | Q 7 🕀                                               | < test       | <b>≅</b>                                                                        | test 🖻 |
| □<br>□<br>□<br>↓<br>↓<br>↓<br>↓<br>↓<br>↓<br>↓<br>↓<br>↓<br>↓<br>↓<br>↓<br>↓                                                                                                    | 🖻 test                                                                                | 0>                                                                                                    | 设备 分享                                               | 设备 分享        |                                                                                 |        |
| Q 搜索<br>C-41787                                                                                                    |                                                                                       |                                                                                                    |                                                     | 添加/移除分组设     | <br>2备 提交                                                                       |        |
|                                                                                                    |                                                                                       |                                                                                                    |                                                     | Q.搜索         |                                                                                 |        |
|                                                                                                    |                                                                                       |                                                                                                    |                                                     | C-41787      | •                                                                               |        |
|                                                                                                    | 0                                                                                     |                                                                                                    | +<br>•<br>•<br>•<br>•<br>•<br>•<br>•<br>•<br>•<br>• | >            |                                                                                 |        |

分享:

① 进入需分享的组内,点击"分享"页签。

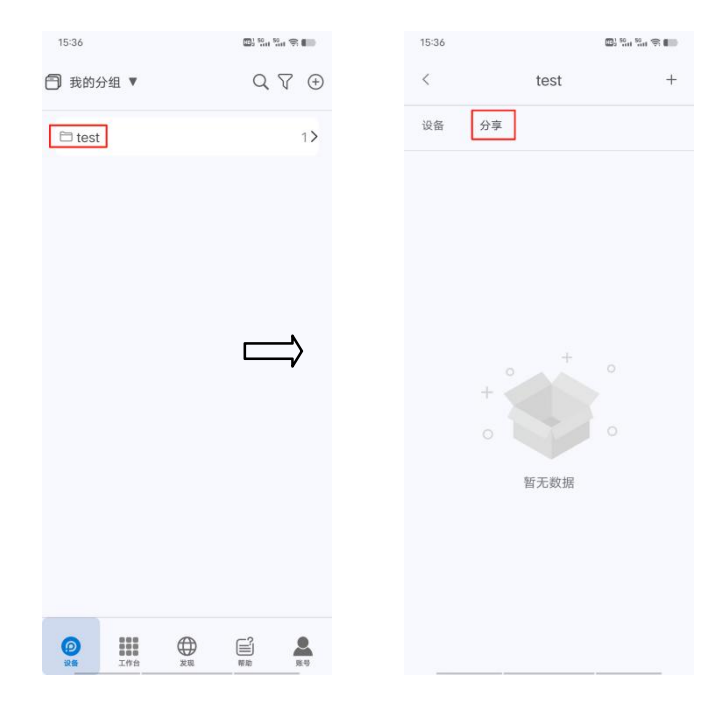

② 点击右上方的"+",选择需分享的用户。

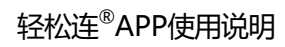

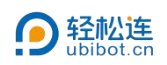

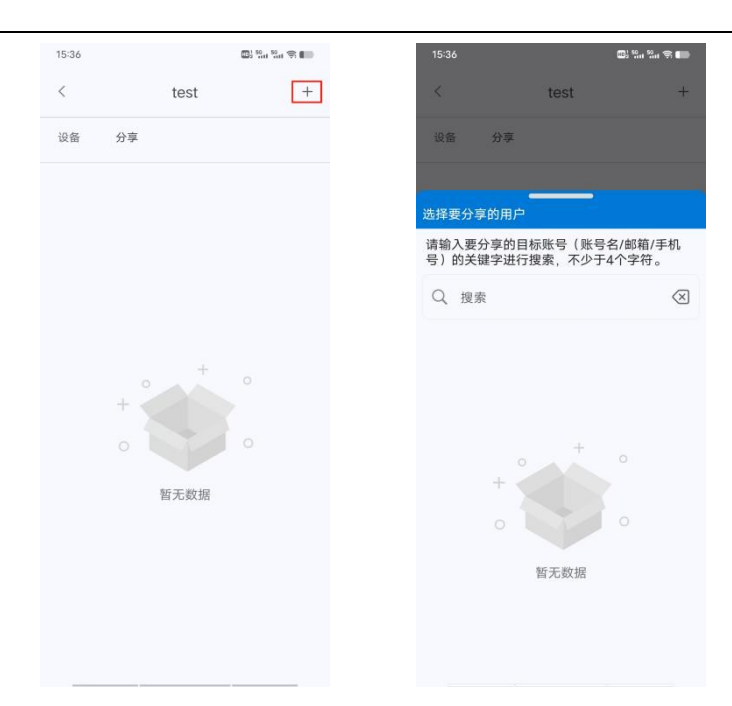

1.4 Ta 的设备

可以查看其他用户分享给本账号的设备, 被分享人可以查看数据并接收预警。

| Та₿ | 的设备 ▼ |            |        | C       |            |
|-----|-------|------------|--------|---------|------------|
| 0   | C-40  | <b>407</b> | 7006   |         | >          |
| ₩-  | 97.8  | ۵.         | 97     | \$      | 0.9        |
| ä   | 0     | ť,         | 17     | 8       | 27.1       |
| 2   | 100%  | atl        | -51dbm |         |            |
|     | 8     |            | 202    | 24-12-1 | 6 14:59:28 |
|     |       |            |        |         |            |
|     |       |            |        |         |            |

1.5 Ta 的分组

可以查看其他用户分享到本账号分组管理的设备数据。

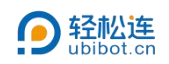

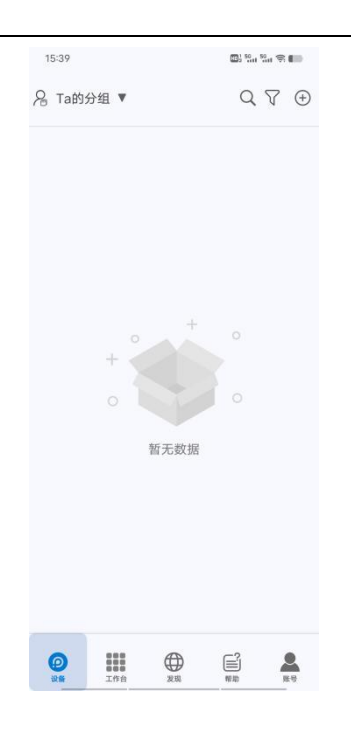

1.6 我的 SIM 卡

可以查看所有 SIM 卡的基本信息,以及可以按时间段查询每月 SIM 卡的用量数据。

| 15:39 🛄 🖏 🐑 🖬                                                                                                    | 15:41 @3 %tt %tt ♥ 🗰       | 15:41 👜 <sup>1</sup> 일라 있다. 유 🗰            |
|----------------------------------------------------------------------------------------------------|----------------------------|--------------------------------------------|
| < 我的SIM卡 Q 🍸 🕀                                                                                                    | < 898608401024C1289377 •   | < 898608401024C1289377 •                   |
| N/A 898608401024C1289377 123 天后到期 >                                                                                                    | 信息 用量                      | 信息 用量                                      |
| <b>)</b> 已激活 ① 0.1 / 100 MB                                                                                                    | 设备名称 -                     | 年份 2025 ~ 月份 5 ~ 查询 L                      |
| - 45 at                                                                                                    | 空间编号 -                     | 1 Ser 1910 and                             |
| ****     ****     ****     ****     ****     ****     ****     ****     ****     ****     ****     ****     ****     ****     ****     ****     ****     ****     ****     ****     ****     ****     ****     ****     ****     ****     ****     ****     ****     ****     ****     ****     ****     ****     ****     ****     ****     ****     ****     ****     ****     ****     ****     ****     ****     ****     ****     ****     ****     ****     ****     ****     ****     *****     ****     *****     ****     ****     ****     ****     ****     ****     ****     ****     ****     ****     ****     ****     ****     ****     ****     ****     ****     ****     ****     ****     *****     ****     ****     *****     *****      *****      *****      *****      *****      *****      *****      *****      *****      *****      *****      *****      ****** | 设备状态 💿 🛛 -                 | 0 B-                                       |
| N/A 898608401024C1289569 184 天后到期 >                                                                                                    | ICCID 898608401024C1289377 |                                            |
|                                                                                                    | 持卡人本人                      | 123430707 11 13 13 17 17 21 23 23 27 27 31 |
|                                                                                                    | SIM卡状态    已激活              |                                            |
| 〒 续费                                                                                                    | 运营商 中国移动                   |                                            |
| 冬 本人                                                                                                    | 备注 ⑦ >                     |                                            |
| N/A 898608401024C1289570 154 天后到期 >                                                                                                    | 套餐内容 100M/月                |                                            |
| 副 已激活 🕓 0 / 100 MB                                                                                                    | SIM卡用量 0.06/100 MB         |                                            |
|                                                                                                    | 手动续费 >                     |                                            |
| 〒 续费                                                                                                    | 最后更新 2025-05-30 15:35:43   |                                            |
| 2 本人                                                                                                    |                            |                                            |

# 二、工作台

提供帮助中心、常用文档、账户会员套餐等便捷访问入口,可以快速获取轻松连相关产 品文档以及售后服务支持,也可以体验更多新功能。

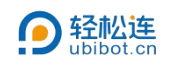

| 15:51                 |       |        | <b>(11)</b> 500 | 2011 😤 🎟 |
|-----------------------|-------|--------|-----------------|----------|
|                       |       | 工作台    |                 |          |
| ? 帮                   | 助中心   |        |                 |          |
| <b>E</b> #            | 用文档   |        |                 |          |
| <mark>, 8</mark> , 18 | 户会员套领 | iX det |                 |          |
|                       |       |        |                 |          |
|                       |       |        |                 |          |
|                       |       |        |                 |          |
|                       |       |        |                 |          |
|                       |       |        |                 |          |
|                       |       |        |                 |          |
|                       |       |        |                 |          |

账户会员套餐:可以查看本账号的套餐使用详情,并可以根据实际需求升级套餐。

| 6:05                  |               | Sat Sat 🕏 🎟 | 16:05          | 1              | B) %a %a 🛪 🗰 |
|-----------------------|---------------|-------------|----------------|----------------|--------------|
| 《 账户会                 | 会员套餐          | ۲           | 9              | 套餐详情           | $\odot$      |
| 我的套餐                  |               | 详情 >        | <b>◎</b> 免费    | <b>餐餐</b> 正在使用 |              |
| 3750279<br>套餐结束时间:    | 71@qq         | 会 免费        | 自动续费           |                |              |
| 4/4 -<br>定时报告制余数 自定义者 | /-<br>莫板数量 订单 | -/-<br>到期时长 | 套餐费用           |                | 0 点数/月       |
|                       |               |             | <b>日</b> 定时    | 报告剩余份数         | 4/4          |
| 餐选择                   |               |             |                |                |              |
| 闷 免费                  | 🝑 青铜          |             | 自定             | 义模板数量          | -/-          |
| 0点/月                  | 39点/月         |             | <b>日</b> 订单    | 到期时长           | -/-          |
| 当前使用                  | 升级            |             |                |                |              |
| 育权益                   | 2             | 5.看对比 >     | 😪 套餐起止即        | 间              |              |
|                       | -             |             | 2023-07-10 0   | 9:30:02 ~ /    |              |
| 8                     | <i>(</i>      |             |                |                |              |
| 定时报告 控制APIs           | 设备通道          |             | <b>自</b> 账单起止即 | 讨问             |              |
|                       |               |             | 0005 05 00 0   |                | 00:20:02     |

# 三、发现

点击右上方的导航菜单,可以查看轻松连官网,包括产品中心、行业案例、技术支持等 相关信息。

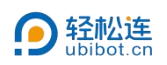

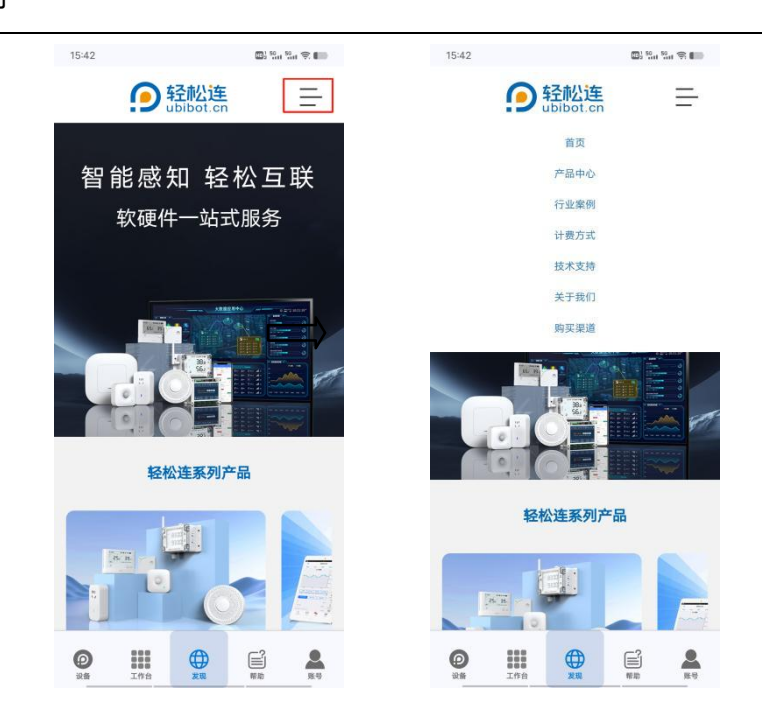

## 四、帮助

#### 4.1 文档

可查看轻松连各类的设备、外接传感器、配件,点击产品下方的"了解更多",可以查看具体产品的产品文档、相关视频、常见问题以及应用下载。

| 15:44                                  | □: ::::::::::::::::::::::::::::::::::: | 15:44          | 0; <u>2</u> 1 21 21 |
|----------------------------------------|----------------------------------------|----------------|---------------------|
| 文档                                     | 帮助                                     | 文档             | 帮助                  |
| 回 感知设备                                 | 2备 M LoRa通讯设备                          | < 返回 V         | VS1                 |
| 0                                      | 252 394                                | 产品文档相关视频       | 常见问题 应用下载           |
| 智能感知设备WS1                              | WS1 Pro系列                              | WS1使用说明书       | Por                 |
| WiFi连接   外接温度传感器                       | WiFi/4G连接 即时显示 外<br>接温度传感器<br>了数更多 >   | WS1校准证书        | PDF                 |
|                                        |                                        | 轻松连®App功能介绍文   | 档 PDF               |
| 265<br>S23                             | 8492 8.4<br>1006 70                    | 轻松连8平台使用手册     | PDF                 |
| 工业级GS1系列                               | 水质监测GS2系列                              |                |                     |
| 5水防尘*   WiFi/4G*连接  <br>GPS定位*   外接传感器 | 防水防尘   WiFi/4G*连接  <br>EC/PH传感器        | 相关视频           |                     |
| 了解更多 >                                 | 7解更多 ≻                                 | 轻松连无线智能感知      | 知设备WiFi配置教程         |
| 0                                      |                                        | 98播放 ·弹幕 2月11日 | 00:55               |
|                                        |                                        | <b>0 III</b> 6 |                     |

4.2 帮助

可以添加轻松连微信号和轻松连官方售后服务微信号,获取最新内容,并且可以及时解决您的问题。

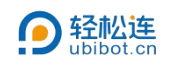

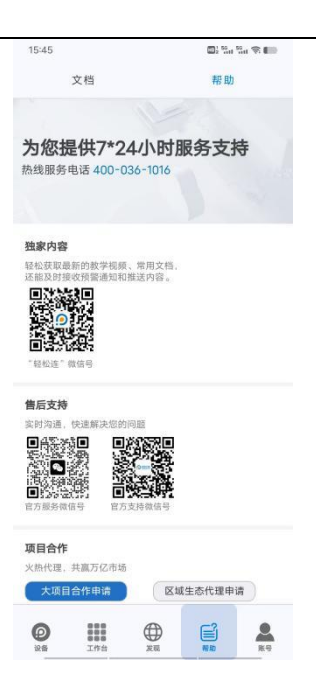

## 五、账号

可查看账号的基本信息,也可在线充值、查看充值记录、账号套餐等。

| 15:46      |       |                     | <b>6</b> 1 % 1              | la <b>≈ 60</b> |
|------------|-------|---------------------|-----------------------------|----------------|
|            |       | 3750<br>.com<br>上次登 | )27971@(<br>1<br>菜: 2025-05 | 99<br>-30      |
| 充值         |       | 账户余得                | 额:63.08;                    | 点数>            |
| 充值记        | 录     |                     |                             | >              |
| 账户会        | 员套餐   |                     | <b>\$</b>                   | 免费>            |
| 消息         |       |                     |                             | 3>             |
| 版本         |       |                     | 4.3.1                       | (809)          |
| 设置         |       |                     |                             | >              |
| 账号信        | 息     |                     |                             | >              |
| 关于Ub       | biBot |                     |                             | >              |
| 0<br>21 16 |       |                     | ##<br>?                     | 2<br>80        |

"消息"页面中,可查看最近 50 条消息,支持全部标记已读。点击右上方的按钮,选择"全部标记已读"。

# 轻松连<sup>®</sup>APP使用说明

| APP使用说明  | ]                                        |                                           | 1                    | <b>经松连</b> |
|----------|------------------------------------------|-------------------------------------------|----------------------|------------|
| 15:46    |                                          | 15:46 💭 <sup>15</sup> 대 <sup>15</sup> 대 위 | 17:07 🚳 🖏 🖏 荣 🗰      |            |
| 上传头像     | 375027971@qq<br>.com<br>上次登录: 2025-05-30 | < 消息 三<br>今天                              | < 消息 :三<br>◆天 全部标记已读 |            |
|          |                                          | ₩ 预警提醒-离线-编号为41787的设备(C-41…               |                      |            |
| 充值       | 账户余额:63.08点数>                            | 2023-05-11                                | 2023-05-11           |            |
| 充值记录     | >                                        | ▲ 账户充值成功-金额:300 元                         | ₩ 账户充值成功-金额:300 元    |            |
| 账户会员套餐   | ◎免费>                                     |                                           |                      |            |
| 消息       | •                                        |                                           |                      |            |
| 版本       | 4.3.1 (809)                              |                                           |                      |            |
| 设置       | >                                        |                                           |                      |            |
| 账号信息     | >                                        |                                           |                      |            |
| 关于UbiBot | >                                        |                                           |                      |            |
|          | 200 ND R9                                |                                           |                      |            |